## คู่มือการตรวจสอบขนาดพื้นการใช้งาน OneDrive บน Microsoft 365

- 1. ทำการ Sign in : https://login.microsoftonline.com/ เข้าสู่ Microsoft 365 สำหรับบุคลากร และศิษย์เก่า
  - สำหรับบุคลากร : กรอก Email Address : ชื่อ.นามสกุล(3 ตัวอักษร)@mahidol.ac.th พร้อมกรอก รหัสผ่าน
  - สำหรับศิษย์เก่า : กรอก Email Address ชื่อ.นามสกุล(3 ตัวอักษร)@alumni.mahidol.ac.th พร้อมกรอก รหัสผ่าน

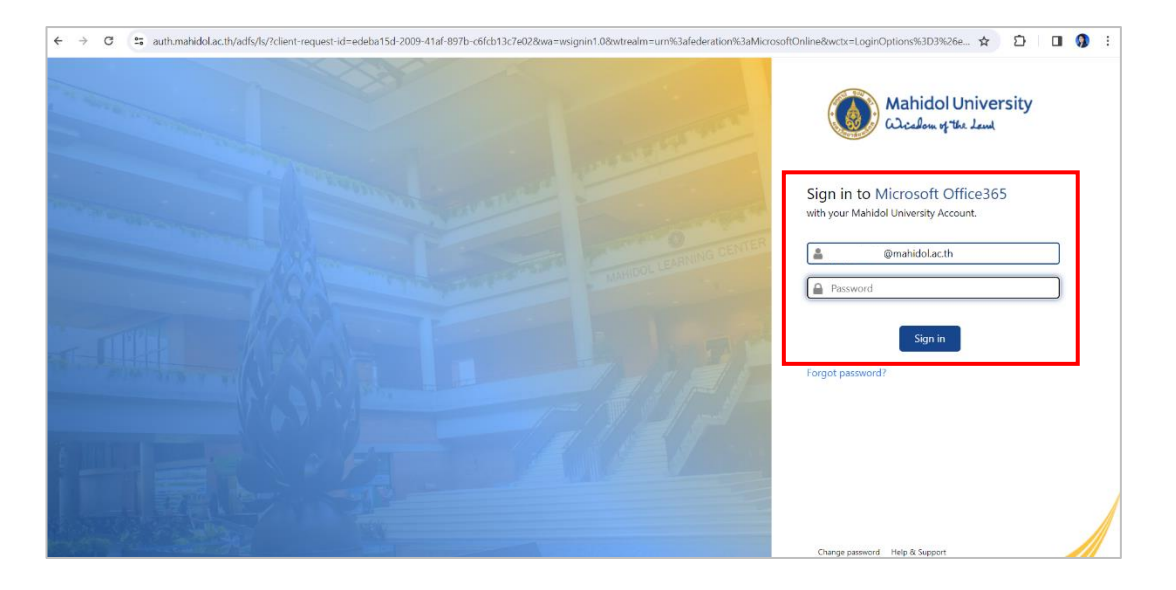

• สำหรับนักศึกษา : กรอก Email Address : ชื่อ.นามสกุล(3 ตัวอักษร)@student.mahidol.ac.th พร้อมกรอก รหัสผ่าน

| C S login.microsoftonline.com/common/oauth2/v2.0/authorize?clier | t_jd=4765445b-32c6-49b0-83e6-1d93765276ca8redirect_uri=https%3A%2F%2Fwww.office.com%2Flandingv28response_t 🛠 |
|------------------------------------------------------------------|----------------------------------------------------------------------------------------------------|
|                                                                  |                                                                                                    |
|                                                                  |                                                                                                    |
|                                                                  |                                                                                                    |
|                                                                  | Microsoft                                                                                                    |
|                                                                  | Sign in                                                                                                    |
|                                                                  | @student.mahidol.ac.th                                                                                       |
|                                                                  | No account? Create one!                                                                                      |
|                                                                  | Can't access your account?                                                                                   |
|                                                                  | Back Next                                                                                                    |
|                                                                  |                                                                                                    |
|                                                                  | 🖓 Sign-In options                                                                                            |
|                                                                  |                                                                                                    |

| V 🔕 Home   Microso  | ft 365 × +                  |         |                                    |
|---------------------|-----------------------------|---------|------------------------------------|
| ← → C               | office.com/?auth=2          |         |                                    |
|                     | Microsoft 365 $\rightarrow$ |         |                                    |
| Apps                |                             | i       |                                    |
| Outlook             | left OneDrive               | ft 365  |                                    |
| Word                | Excel                       |         |                                    |
| PowerPoint          | N OneNote                   |         |                                    |
| SharePoint          | 📫 Teams                     | olong + | 6                                  |
| Sway                | Forms                       |         | DT-                                |
| 🔛 Engage            | Power Auto                  |         |                                    |
| Power Apps          |                             |         |                                    |
| Explore all your Ap | ps →                        |         | 9 81 78.030<br>348 26<br>1901 9780 |

2. หลังจาก Sign in Microsoft 365 ให้ทำการเลือกไปที่ 📖 และเลือก OneDrive

3. จากนั้นจะขึ้นหน้าของ OneDrive ให้ทำการเลือกไปที่ 🐵 (Settings) และทำการเลือกเมนู OneDrive settings

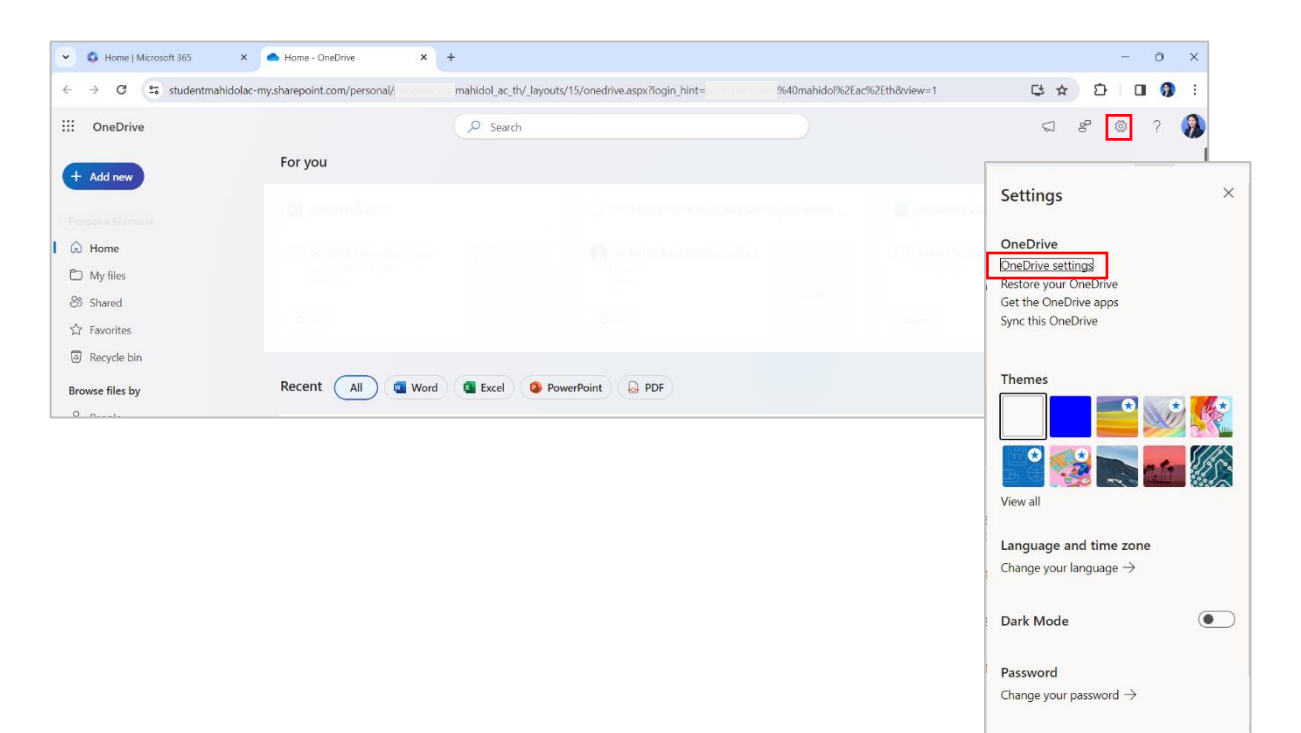

4. จากนั้น เลือก More Settings และเลือก Storage Metrics

| III OneDrive               |                                 | P Search |  | 5 | 8 | 0 | ? | 8 |
|----------------------------|---------------------------------|----------|--|---|---|---|---|---|
| Penpaka Klumsua            | More Settings                   |          |  |   |   |   |   |   |
|                            | Manage access                   |          |  |   |   |   |   |   |
| More Settings              | Access requests and invitations |          |  |   |   |   |   |   |
|                            | Site collection administrators  |          |  |   |   |   |   |   |
|                            | Manage guest expiration         |          |  |   |   |   |   |   |
|                            | Run sharing report              |          |  |   |   |   |   |   |
|                            |                                 |          |  |   |   |   |   |   |
|                            | Region and Language             |          |  |   |   |   |   |   |
|                            | Regional settings               |          |  |   |   |   |   |   |
|                            | Language settings               |          |  |   |   |   |   |   |
|                            |                                 |          |  |   |   |   |   |   |
|                            | Features and storage            |          |  |   |   |   |   |   |
|                            | Site collection features        |          |  |   |   |   |   |   |
|                            | Storage Metrics                 |          |  |   |   |   |   |   |
| Get the OneDrive apps      |                                 |          |  |   |   |   |   |   |
| Return to classic OneDrive |                                 |          |  |   |   |   |   |   |

5. หน้าจอจะแสดงพื้นที่การใช้งาน Microsoft 365 ทั้งหมด โดยจะเรียงลำดับพื้นที่การใช้งานจากมากที่สุด ไปน้อยสุด

| III OneDrive 🐵 ? 🕅                                                                 |                                                                                            |                                                       |                          |                                                   |  |  |  |
|------------------------------------------------------------------------------------|--------------------------------------------------------------------------------------------|-------------------------------------------------------|--------------------------|---------------------------------------------------|--|--|--|
|                                                                                    |                                                                                            |                                                       |                          |                                                   |  |  |  |
| Search everything 👻 🔎                                                              | Site Settings • Storage M                                                                  | etrics o                                              |                          |                                                   |  |  |  |
| Recent<br>userActivityFeedHiddenLis<br>tF4387007-8E61-432F-<br>8BD8-85E689679E48   | Site Collection                                                                            |                                                       | 975                      | 97 GB free of 1024.00 GB                          |  |  |  |
| notificationSubscriptionHi<br>ddenList6D1E55DA-2564-<br>4A22-A5F9-<br>6C4FCAFF53DE | Type Name                                                                                  | Total Size <sup>1</sup> % of Parent<br>47.4 GB 99.99% | % of Site Quota<br>4.62% | (Page 1 / 1)<br>Last Modified<br>16/12/2566 11:39 |  |  |  |
| EDIT LINKS                                                                         | _outalogs                                                                                  | 1.3 MB 0.00%                                          | 0.00%                    | 9/1/2567 14:20                                    |  |  |  |
|                                                                                    | Taras the loss                                                                             | 89.5 KB 0.00%                                         | 0.00%                    | 13/3/2566 14:19                                   |  |  |  |
|                                                                                    | <ul> <li>ເກາະທຳປະສະຫະວັນ</li> <li>(ກາະທຳປະສະ, 541e205ed63e489db3(5079450a25669)</li> </ul> | 43.8 KB 0.00%                                         | 0.00%                    | 13/3/2566 14:19<br>20/12/2566 12:58               |  |  |  |
|                                                                                    | การร้องขอการเข้าถึง                                                                        | 31.7 KB 0.00%                                         | 0.00%                    | 22/5/2566 14:53                                   |  |  |  |
|                                                                                    | <ul> <li>nipalona</li> </ul>                                                               | 28.9 KB 0.00%                                         | 0.00%                    | 10/8/2566 14:36                                   |  |  |  |
|                                                                                    | Antorsuust<br>Antorsuust                                                                   | 23.8 KB 0.00%                                         | 0.00%                    | 18/8/2566 11:40<br>13/3/2566 14:19                |  |  |  |